## "资产报销模块"业务流程操作说明

一、资产报销操作流程

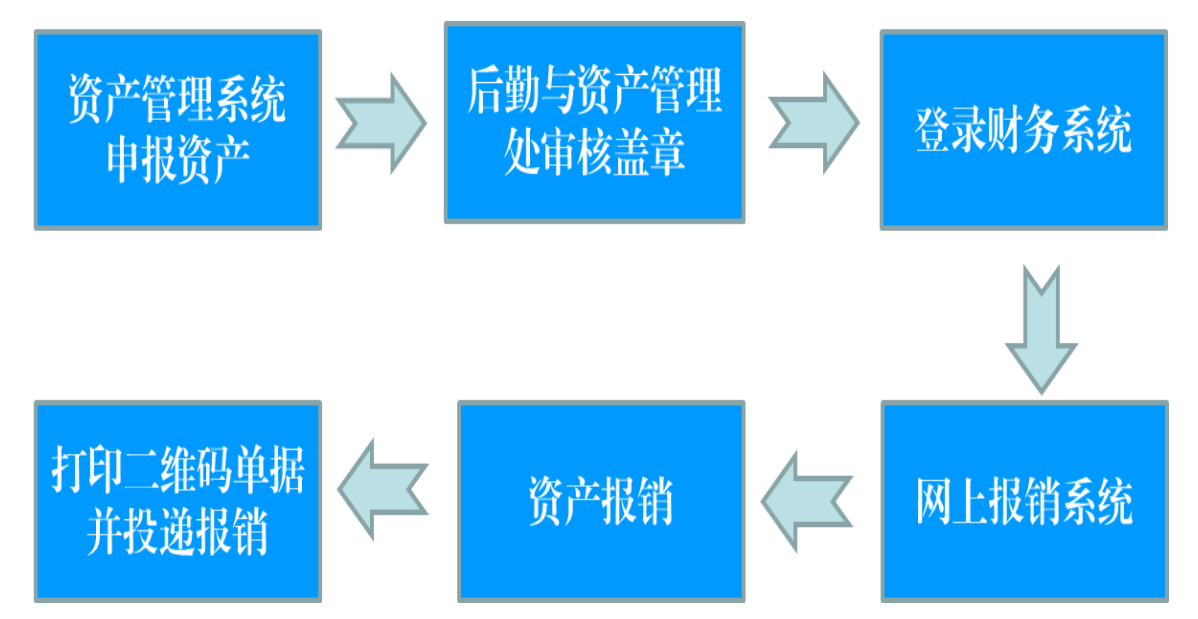

二、资产报销中的两种情况

情况一: 日常业务

(即一笔或者多笔资产从一个项目中报销,或者多个项目报销多 笔资产)

1、 在资产报销模块中 点击新业务填报

| Oř   | T B            | 大等       | 网上自助<br>Online BookingSys | 报账系约<br>stem | 充                                        | XCL   | D您:陈建凯   | [操作指南及常见问题]     | 财务处技<br>  全国增值税发票 | 术服务电话:12345<br>适验平台地址链接 | i67890<br>  退出 |
|------|----------------|----------|---------------------------|--------------|------------------------------------------|-------|----------|-----------------|-------------------|-------------------------|----------------|
|      | 11日常           | 股销 🥟 国   | 内差旅报销                     | 国际差旅期        | こう こう こう こう こう こう こう こう こう こう こう こう こう こ | 借款    | ● 资产     | 报销 📝 报销审批       | 1 我的项             | 目 📑 系统管                 | 理              |
| 🕠 首页 |                |          |                           |              |                                          |       |          |                 |                   | 我的                      | 项目             |
| 负责项  | 目待             | 修改业务 待   | 是交业务 【待提交                 | 审批】 已提       | 交业务                                      | 已完成业务 | 失败业务     |                 |                   |                         |                |
|      | 部门信<br>息:      |          |                           | 项目信<br>息:    |                                          |       |          | 项目使用权来源:<br>所有的 | ~                 |                         |                |
|      | 注:"灰色<br>没有限制; | 的"表示已经到其 | 朋的项目;授权截止日                | 期为空的表示       |                                          |       |          |                 | 查询                | 重置                      |                |
|      | 编号部门           | 编号 音     | 鄂门名称                      | 项目编号         | 项目名称                                     | 项目余额  | 授权金额/已报银 | 肖金额 授权截止日期 报销   | 记录 额度 余额          | 未还借款                    |                |
|      |                |          |                           |              | "互联网                                     |       |          |                 |                   |                         |                |

|                                | 网上自助报账系统<br>Online BookingSystem                                                                      | 欢迎您:陈建凯                                                                            | [操作指南及常见问题]                                                        | 财务处技术服务电话:1234567890<br>全国增值税发票查验平台地址链接   退出                                                                     |
|--------------------------------|----------------------------------------------------------------------------------------------------|------------------------------------------------------------------------------------|--------------------------------------------------------------------|----------------------------------------------------------------------------------------------------|
| 1 日常报销                         | 国内差旅报销 🕞 国际差旅报销 🔄                                                                                     | 计 借款 🚽 资产                                                                          | 报销 📝 报销审批                                                          | 📄 我的项目 📑 系统管理                                                                                                    |
| □□ 资产报销                        |                                                                                                    |                                                                                    |                                                                    | 返回我的项目                                                                                                    |
| 操作说明<br>Operating instructions | 资产报销模块需要配合资产采购系统使<br>产验收单追加检索】按钮,检索相应的<br>中,然后根据需要,逐条选择相应物品<br>家】按钮,将不同的验收单加入【资产<br>点击【分拆】按钮,可将该笔资产平均 | 用,点击【 <b>新业务填报</b><br>资产验收单物品信息,<br>的报销经费。您可以不<br><b>物品明细信息</b> 】表格中<br>分成若干份,自行修改 | 】按钮跳转到填报页面<br>即可将相应验收单物品。<br>断地输入您手中不同的<br>1,进而进行资产报销。<br>金额和支出经费! | ;请输入 <b>资产验收单编号</b> , 点击【 <mark>资</mark><br>信息加入【 <mark>资产物品明细信息】</mark> 表格<br>验收单编号 , 点击【 <mark>资产验收单追加检</mark> |
| 报销业务编号: FA202006               | 050146                                                                                                |                                                                                    |                                                                    | 新业务填报 返回首页                                                                                                    |
| 总共 0 条记录                       | 总共 1页 第 1页                                                                                            |                                                                                    |                                                                    | 1 跳转 ⋈ ∢ → м                                                                                                    |

# 2、 在资产验收单编号中输入具体的业务单号,并点击资产验 收单追加检索,核对相关信息是否准确

| 业冬单号.           | U<br>河北<br>202006 5XZ | 大学[ | 固定资产<br>录入此业      | 一入库单<br>业务单号     | <b>(汇总</b><br><sub>期: 2020</sub> | <b>、)</b><br>)<br>)年6月5日 |       |      |
|-----------------|-----------------------|-----|-------------------|------------------|----------------------------------|--------------------------|-------|------|
| 显为平 5: 录入单号     | 资产编号                  | 资   | 产名称               | 单价               | 数量                               | 总价                       | 使用人   | 使用单位 |
| 202000          | 2020 2                | 间电  | 脑主机               | 179.00           | 1                                | 179 00                   |       | 学院   |
|                 |                       |     |                   |                  |                                  |                          |       |      |
| 财政分类明<br>02通用设备 | н́ш:<br>              | 1   | 17<br>因北大学<br>夏 旅 | 教育分类明细<br>05电子设备 | :                                |                          | 1 179 | 00   |

| Diline BookingSystem Service State | 财务处技术服务电话:1234567890<br>欢迎您:陈建凯 [操作指南及常见问题]   全国增值积发票查验平台地址链接   退出                        |
|------------------------------------|-------------------------------------------------------------------------------------------|
| 1 日常报销 🥬 国内差旅报销 🕞 国际差旅报销 🔤 借       | 款 🔰 资产报销 📝 报销审批 🗐 我的项目 國 系统管理                                                             |
| □□ 资产报销                            | 返回我的项目                                                                                    |
| 报销业务编号: FA202006050147             | 下一步(支付方式) 返回上一页                                                                           |
| 【资产频收单位家】:<br>资产验收单编号: 202006( XZ  | 资产验收单追加检索<br>附件张数: *                                                                      |
| 【资产物品明细信息】:共有1条数据,合计金额:175——元      |                                                                                           |
| 序号 固定资产代码 固定资产名称 单价 数量 金额          | 资产验收单号 支付经费信息 经费选择 删除                                                                     |
| 1 02010 74 拯救者电脑主机 175 1 175       | 分拆 2020060( 5XZ 部门编号:项目编号: 2020060( 5XZ 部门编号: 项目编号: 1000000000000000000000000000000000000 |

3、 如果需要更换项目经费 点击经费选择,进入项目明细页面, 选择更换的项目即可;公共项目直接手动输入部门编号

## (0041)、项目编号(299)

| 192                          |                                                  | K S                                        |                                   | 自助报账系统<br><sup>ikingSystem</sup>                    | 欢迎您:                | 陈 [操作                               | 「指南及                      | 常见问题]                                     | 财务处技<br>全国增值税发票                  | 术服务电话:12<br>查验平台地址锁 | 2345678<br>接   ) |
|------------------------------|--------------------------------------------------|--------------------------------------------|-----------------------------------|-----------------------------------------------------|---------------------|-------------------------------------|---------------------------|-------------------------------------------|----------------------------------|---------------------|------------------|
|                              |                                                  | 常报销                                        | 国内差旅报                             | 肖 國际差旅报销                                            | 一一個款                | 🧧 资产报销                              |                           | 报销审批                                      | 1 我的项                            | 目 📑 系               | 统管理              |
|                              | 资产报销                                             |                                            |                                   |                                                     |                     |                                     |                           |                                           |                                  | 返回                  | 我的项目             |
|                              |                                                  |                                            |                                   |                                                     |                     |                                     |                           |                                           | 下一步(支                            | 付方式) 返              | 回上一了             |
| 【资                           | 产验收单检索】                                          | 1                                          |                                   |                                                     |                     |                                     |                           |                                           |                                  |                     |                  |
|                              |                                                  |                                            |                                   |                                                     |                     |                                     |                           |                                           |                                  |                     |                  |
|                              |                                                  |                                            | 资产验收                              | 女单编号: 2020                                          | Z                   | 资产验收                                | 单追加                       | 检索                                        |                                  |                     |                  |
|                              |                                                  |                                            | 资产验收                              | 女单编号: 2020                                          | Z                   | 资产验收                                | 单追加                       | 检索<br>附件张教                                | 数:                               |                     |                  |
| 【资】                          | <sup>在</sup> 物品明细信息                              | ]] : 共有3条                                  | 资产验4<br>数据 , 合i                   | ሏ单编号: 2020<br>★金额:112900元                           | Z                   | 资产验收                                | 单追加                       | 附件张                                       | 敗:                               |                     |                  |
| 【 <b>资</b> 》<br>家号           | <b>产物品明细信息</b><br>固定资产代码                         | 】: 共有3条<br>固定资产名称                          | 资产验《<br>数据,合·<br>单价数              | ሏ单编号: 2020<br><mark>十金额:112900元</mark><br>量 金稽      | z                   | 资产验收                                | <b>单追加</b><br>单号          | 检索<br>附件张<br>支付                           | 数:<br>经费信息                       | 经费选择                | 删除               |
| 【 <b>资</b> 》<br>多号<br>1      | <b><sup>2</sup>物品明细信息</b><br>固定资产代码<br>02010103  | 2] : <mark>共有3条</mark><br>固定资产名称<br>高性能 3器 | 资产验<br>数据,合:<br>单价数<br>3.1 0      | 女単編号: 2020<br><b> 金額:112900元</b><br>量 金額<br>3 106 0 | Z<br>领<br>分拆        | 资产验收<br>资产验收<br>202006              | 单追加<br>单号<br>_4XZ         | <u>検索</u><br>附件张<br>支付<br>部门编号:           | 数:<br>经费信息<br>: 项目编号:            | 经费选择                | 删除               |
| 【 <b>资</b> )<br>郭号<br>1<br>2 | <b>产物品明细信息</b><br>固定资产代码<br>02010103<br>02010402 | 2】: <mark>共有3条</mark><br>固定资产名称<br>高性能     | 资产验<br>数据,合;<br>单价数<br>3. 0<br>31 | 女単編号: 2020<br>★金額:112900元<br>量 金額<br>10(−)<br>1 3:  | 《Z<br>领<br>分斯<br>分斯 | 资产验收4<br>资产验收4<br>202006<br>2020060 | 单追加<br>单号<br>_4XZ<br>_4XZ | 校 <u>家</u><br>附件张<br>支付<br>部门编号:<br>部门编号: | 数:<br>经费信息<br>: 项目编号:<br>: 项目编号: | 经费选择<br>?<br>?      | 删除               |

| (D)řT  |                        | 账系统         | 欢迎您:【二二】"和 【操  | 作指南及常见问题]   刍 | 财务处技术服务电i<br>全国增值税发票查验平台 | 舌:1234567890<br>地址链接   退出 |
|--------|------------------------|-------------|----------------|---------------|--------------------------|---------------------------|
|        | 日常报销 《 国内差旅报销 《        | 国际差旅报销 📴    | 借款 😫 资产报银      | ▮ 📝 报销审批      | ■ 我的项目                   | 系统管理                      |
| 🕠 资产报销 | _                      | 使用公共项目      | 目的,请手动输入       | 后点击确认         |                          | 返回我的项目                    |
|        | 【公共项目】部门编号:0041        | [2          | 公共项目】项目编号: 299 | ×             | 确认                       |                           |
|        | 项目查询                   |             | 定位 返回          | 一页            |                          |                           |
|        | 部门编号名称                 | 项目编号 🦯      | 使用科研项目请遴       | 择具体项目         | 授权截止日期                   |                           |
| 05     | 0002-省拨专项-科研经费         | 2060603 )66 | 基于"互联网"的 交 。   | 构建            |                          |                           |
| 05     | 50010-省拨专项-科研经费(2019年) | 606060. 056 | 基于"互联网"的高校则    | 兵构建           |                          |                           |
| 05     | 50010-省拨专项-科研经费(2019年) | 6060603 11  | "互联网+"环境下高     | 系构建           |                          |                           |

4、资产信息录入完毕后,输入附件张数,并点击下一步,进入 支付页面,选择支付方式后提交,生成

二维码,即可投单报销

| Diff # X ¥         | 网上自助报账系统<br>Online BookingSystem |           | 欢迎您: 1999 凯 日葉作指南 | 每及常见问题]   全国      | 财务处技术服务电话:1234567890<br>增值税发票查验平台地址链接   退出 |
|--------------------|----------------------------------|-----------|-------------------|-------------------|--------------------------------------------|
| 1 日常报報             | 消 美国内差旅报销 🚱 国                    | 歐差旅报销 📴 借 | 款 😝 资产报销          | 📝 报销审批            | ]我的项目 🧾 系统管理                               |
| □□ 资产报销            |                                  |           |                   |                   | 返回我的项目                                     |
| 【资产验收单检索】:         |                                  |           |                   | T                 | 一步(支付方式) 返回上一页                             |
|                    | 资产验收单编号: 20200                   | Z         | 资产验收单追加检测         | <b>家</b><br>附件张数: | *                                          |
| 【资产物品明细信息】: 共有3条数  | 收据,合计金额:112900元                  |           |                   |                   |                                            |
| 序号 固定资产代码 固定资产名称 单 | ¥价 数量 金额                         |           |                   | 支付经费信息            | 经费选择 删除                                    |

| 1 | 02010103 | 高性能服务器 | 3 0 | 3 | 1( 分拆 | 202006 | Z部门编号:   | 0041 项目编号:299            | ? | 莭 |
|---|----------|--------|-----|---|-------|--------|----------|--------------------------|---|---|
| 2 | 02010402 | KVN 示器 |     | 1 | 31 分拆 | 202006 | 4XZ部门编号: | 11! 3 项目编号:102           | ? | 莭 |
| 3 | 03601409 | 标准 三   | :   | 1 | 36 分拆 | 202006 | XZ 部门编号: | 050010 项目编号:6060603  056 | ? | Û |

|                          | 可非大                                    |                                              | 上自助报账系<br>ne BookingSystem                                      | 统                                    |                                            | 欢                       | 迎您:                         | [操作指南及常                                     | :见问题]                     | 财务处<br>全国增值税发             | ·技术服务<br>注票查验平           | 电话:12<br>台地址锁       | :34567890<br>接   退出 |
|--------------------------|----------------------------------------|----------------------------------------------|-----------------------------------------------------------------|--------------------------------------|--------------------------------------------|-------------------------|-----------------------------|---------------------------------------------|---------------------------|---------------------------|--------------------------|---------------------|---------------------|
|                          | (                                      | <b>犯</b> 日常报销                                | >>>>>>>>>>>>>>>>>>>>>>>>>>>>>>>>>>>>>>                          | 🚯 国际差加                               | <b>依报销</b>                                 | 6 書                     | 数 🤤 资产                      | *报销 📝                                       | 报销审批                      | 1 我的                      | 项目                       | 1 系                 | 充管理                 |
| 四 资产                     | 报销                                     |                                              |                                                                 |                                      |                                            |                         |                             |                                             |                           |                           |                          | 返回                  | <b>戌的</b> 项目        |
| 操作<br>Operative<br>业务编号为 | 乍说明<br>ating instructions<br>:FA202006 | 选择您要填写的:<br>暂付】可对冲与<br>信息,每一行会<br>080174 单据报 | 支付方式面板:【冲借:<br>您相关项目下的暂付<br>有所不同,请根据表头<br><b>消金额为:112,900.0</b> | 次】、【项目<br>次;点击【<br>ま<br>提示认真填<br>の元。 | <b>1转账】、</b><br>新增】 按钮词<br>写。 <b>请仔细</b> 相 | 【对公支付<br>可新增支付<br>该对对方自 | (支票、对公<br>(方式;点击<br>自位名称、开) | <b>(转账 ) 】、</b><br>【删除】 按钳<br><b>□行、对方账</b> | 【对私支付(<br>田可删除该笔<br>号等信息! | ( <b>网银对私</b> 。<br>等支付信息。 | 、 <mark>公务</mark><br>。各种 | <b>₹)】;</b><br>支付方式 | 点击【》<br>《要填写的       |
|                          | 冲借款                                    | 支付方式                                         | 借款部门编号 借款项                                                      | 泪编号                                  | 借款                                         | 商要                      |                             | 对冲号                                         |                           | 金额                        | 冲借款                      | 删除                  |                     |
|                          | · · · · · ·                            | 冲暂付                                          |                                                                 |                                      |                                            |                         |                             |                                             |                           |                           | \$                       | Û                   |                     |
|                          | 项目转账                                   | 支付方式                                         | 部                                                               | 门编号                                  |                                            |                         | 项目约                         | 扁号                                          |                           | 金额                        | 新增                       | 删除                  |                     |
|                          |                                        | 项目转账                                         |                                                                 |                                      |                                            |                         |                             |                                             |                           |                           | +                        | 莭                   |                     |
|                          | 对公支付                                   | 支付方式                                         | 附言                                                              | 对方单位                                 | 地区                                         | 对方银                     | 转                           | 对方账号                                        |                           | 金额                        | 新增                       | 删除                  |                     |
|                          |                                        | 对公转帐                                         | •                                                               |                                      | 9                                          |                         |                             |                                             |                           |                           | +                        | Ū                   |                     |
|                          | 对私支付                                   | 支付方式                                         | 人员选择                                                            | é                                    | 职工号                                        | 姓名                      | 卡类型-银行/                     | 消费信息                                        | 对方卡号                      | 金额                        | 新増                       | 删除                  |                     |
|                          |                                        | 网银对私(校内                                      | ▶ ○ ○ 本人 ○ 项目负责                                                 | 人①其他人                                |                                            |                         |                             |                                             |                           |                           | +                        | Ū                   |                     |
|                          |                                        |                                              | 上一步                                                             | 下一步(                                 | 提交【由项目                                     | 负责人亲笔                   | 签字审批】)                      |                                             |                           |                           | 差额:0.(                   | 00                  |                     |

录入员编号:145 单据结算信息如下: 预约单号:03202006080041 业务号:FA202006080174 预约时间:2020-06-08 序号为:0041 录入员:[]]

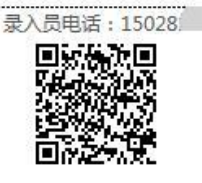

河北大学资产报销单

#### 【验收单号】:

验收单编号:20200600024XZ

附件张数:2张

N

#### 【资产物品明细信息】: 共有3条数据.

| 序号  | 固定资产代码                  | 固定资产名称      | 单价     | 数量  | 金额    | 支付组                   | 登费信息            |  |
|-----|-------------------------|-------------|--------|-----|-------|-----------------------|-----------------|--|
| 1   | 02010103                | 高性能服务器      | 3      | 3   | 1())  | 0041-299<br>公共支出-学校经费 |                 |  |
| 2   | 02010402                | KVM显示器      |        | 1   | 31    | 004<br>公共支出           | 1-299<br> -学校经费 |  |
| 3   | 03601 <mark>40</mark> 9 | 标准机柜        | 3      | 1   | 3     | 0041-299<br>公共支出-学校经费 |                 |  |
| 单位公 | 》章:                     | 单位负责人(签字) : |        |     | 项目负责/ | <b>合叶王</b> 狈<br>(签字): | :11_00元         |  |
|     | 1                       | 虚线以下内容      | 客由财务处会 | 計人  | 员填写   | l                     |                 |  |
| 审   | 核员签章:                   |             | Ģ      | 财务处 | 主管审批: |                       |                 |  |

您目前还未选择支付方式

温馨提示:此单报销金额以财务核定金额为准,报销标准参照财务处相关制度规定。

打印

情况二:

### 分拆业务

即一个资产单号申报的业务需要从多个项目经费中支出

1、输入资产验收单号后检索,在分拆中输入分拆的金额,并 选择需要更换的项目经费

| (回) 所 決 決 等     网上自助报账系统     財务处技术服务电话:1234567890       Online BookingSystem     双迎您:     第 [操作指南及常见问题]   全国增值码发票查检平台地址链接   退出                                           |
|----------------------------------------------------------------------------------------------------|
| 11日常报销 《参国内差旅报销 》 ③ 国际差旅报销 》 [2] 借 款 》 经销审批 [2] 我的项目 《 系统管理》                                                                                                    |
| □ 我的项目 项目授权 项目授权查询及取消 查看项目授权日志                                                                                                    |
| 【资产验收单检索】:<br>资产验收单编号: 资产验收单编号: 资产验收单通加检索 附件张数: 2 *                                                                                                    |
| 【资产物品明细信息】:共有4条数据,合计金额:2900元 金额可根据实际自行分配<br>序号 固定资产名称 单价 数量 资源 经费选择 删除                                                                                                   |
| 1   02010103 高性能;器303   3   53100   分析   20200600024XZ   部门编号:   050010 项目编号:   606060   056   2   位     2   53100   53100   部门编号:   050010 项目编号:   606060   056   2   位 |

# 2、接下来其他业务流程同上(情况一)